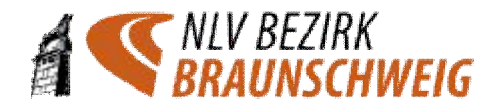

### Meldungen zu Bezirksmeisterschaften mit Kommentaren auf ladv.de

Stand: 01.01.2019

### A. Zum Hinzufügen eines Kommentars wie folgt vorgehen:

1. Den Athleten über "Teilnehmer hinzufügen" normal für die Veranstaltung melden.

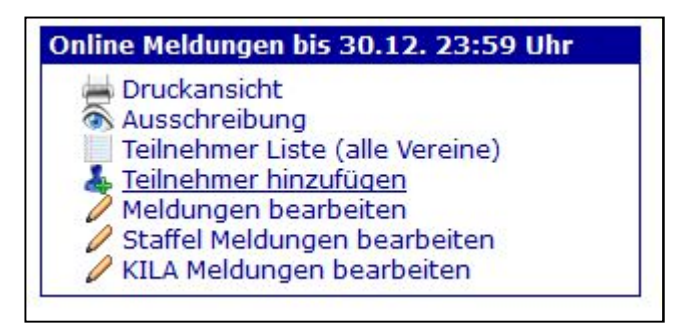

Athlet auswählen:

| Teilnehmer n    | elden für Bezirksmeistersch                             | aften Straßenlauf 5 Km / 10 Km |
|-----------------|---------------------------------------------------------|--------------------------------|
| Landesverband:  | Niedersachsen 🗸                                         |                                |
| Athletenauswahl | Karsten Krause                                          |                                |
|                 | 28689 Karsten Krause 1990/Männer TSV Germania Helmstedt |                                |
|                 | Athlet auswählen                                        |                                |

#### Disziplin auswählen:

| Teilnehmer n         | nelden für Bezirksme       | isterschaften Straßenlauf 5 Km / 10 Km |
|----------------------|----------------------------|----------------------------------------|
| Landesverband:       | Niedersachsen 🗸            |                                        |
| Athletenauswahl      | Name oder Athletennummer   |                                        |
|                      | 💠 neuen Athleten anlegen   |                                        |
|                      | Athlet auswählen           |                                        |
| Anmeldungen          |                            |                                        |
| 🖉 28689 Karste       | en Krause (GER) 1990/Män   | ier 🗰 Entfernen                        |
| Wettbewerbsau        | uswahl                     |                                        |
| Anzeige: nur pass    | sende Wettbewerbe (Ändern) |                                        |
| Männer:  🐈 <u>10</u> | km Strasse                 |                                        |

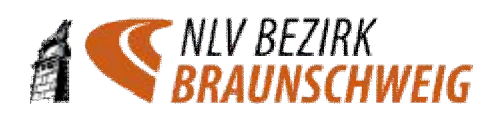

#### Ergebnis:

| Wettbewerb                 | hinzugefügt.                   |                                    |                 |              |
|----------------------------|--------------------------------|------------------------------------|-----------------|--------------|
| Teilnehmer n               | nelden für Be                  | zirksmeisterschafter               | n Straßenlauf   | 5 Km / 10 Km |
| Landesverband:             | Niedersachsen                  | ~                                  |                 |              |
| Athletenauswahl            | Name oder Athlete              | nnummer                            |                 |              |
|                            | 🔶 neuen Athlete                | en anlegen                         |                 |              |
| Anmeldungen<br>28689 Karst | Athlet ausv<br>en Krause (GER) | vahlen<br>1990/Männer TSV Germania | Helmstedt 🕷 Ent | tfernen      |
| 🍥 Männer                   | X 10 km<br>Strasse             | TSV Germania Helmstedt             | 2???            | Ф ОК         |
| Wettbewerbsa               | uswahl                         |                                    |                 |              |
| Anzeige: nur pass          | sende Wettbewerl               | e (Ändern)                         |                 |              |
| Keine weiteren We          | ettbewerbe gefund              | len.                               |                 |              |

2. Auf die Sprechblasen an der linken Seite der Disziplin-Zeile klicken:

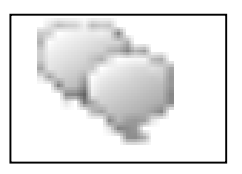

3. Es öffnet sich die folgende Eingabemaske:

| Meldung           |                                                 |     |
|-------------------|-------------------------------------------------|-----|
| 28689 Karsten     | Krause (GER) 1990/Männer TSV Germania Helmstedt |     |
| 🔷 Männer          | 10 km Strasse TSV Germania Helmstedt            | ОК  |
| Kommentar         | e                                               |     |
| Es liegen keine K | ommentare vor                                   |     |
|                   |                                                 |     |
| Kommentar         | zu Meldung hinzufügen                           |     |
| Kommentar:        | Hier den Kommentar eingeben                     |     |
| übernehm          | maximal 250 Zeichen<br>en                       | .i. |
| übernehm          | maximal 250 Zeichen<br>en                       |     |

In das Feld hinter "Kommentar" den gewünschten Kommentar eintragen ("Hier den Kommentar eingeben") und die Schaltfläche "übernehmen" klicken.

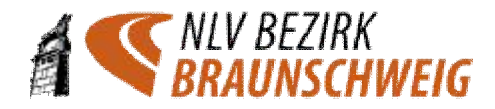

#### Ergebnis:

| 🕕 Kommentar hi  | nzugefügt          |                              |               |               |      |
|-----------------|--------------------|------------------------------|---------------|---------------|------|
| Teilnehmer n    | nelden für Be      | ezirksmeisterschafte         | n Straßenla   | auf 5 Km / 10 | Km   |
| Athletenauswahl | Name oder Athlete  | ennummer                     |               |               |      |
|                 | la Athletenliste   | /   🐈 neuen Athleten anlegen |               |               |      |
|                 | Athlet aus         | wählen                       |               |               |      |
| Anmeldungen     |                    |                              |               |               |      |
| 28689 Karste    | en Krause (GER)    | 1990/Männer TSV Germani      | a Helmstedt 👂 | Entfernen     |      |
| 💊 (1) Männer    | # 10 km<br>Strasse | TSV Germania Helmstedt       | 0 ???         |               | 🌔 ОК |

Hinter den Sprechblasen erscheint eine (1), da ein Kommentar eingegeben wurde.

Der Kommentar wurde somit erfolgreich hinzugefügt.

# B. Das Hinzufügen eines Kommentars kann bis zum Meldeschluss nachgeholt werden.

1. Über "Meldungen bearbeiten" zu den einzeln Meldungen gelangen:

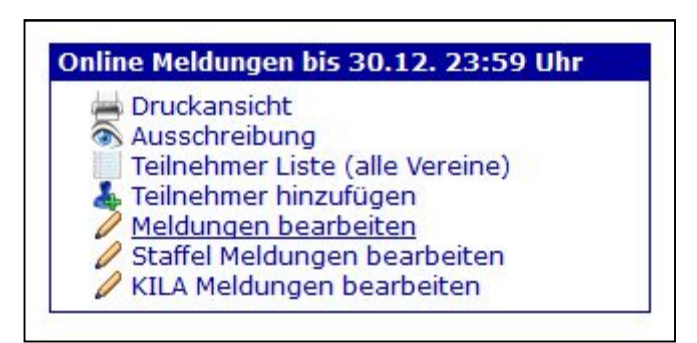

2. Den Athleten auswählen, bei dem bisher kein Kommentar eingegeben wurde (weder Sprechblasen noch "Zahl in Klammer" vorhanden):

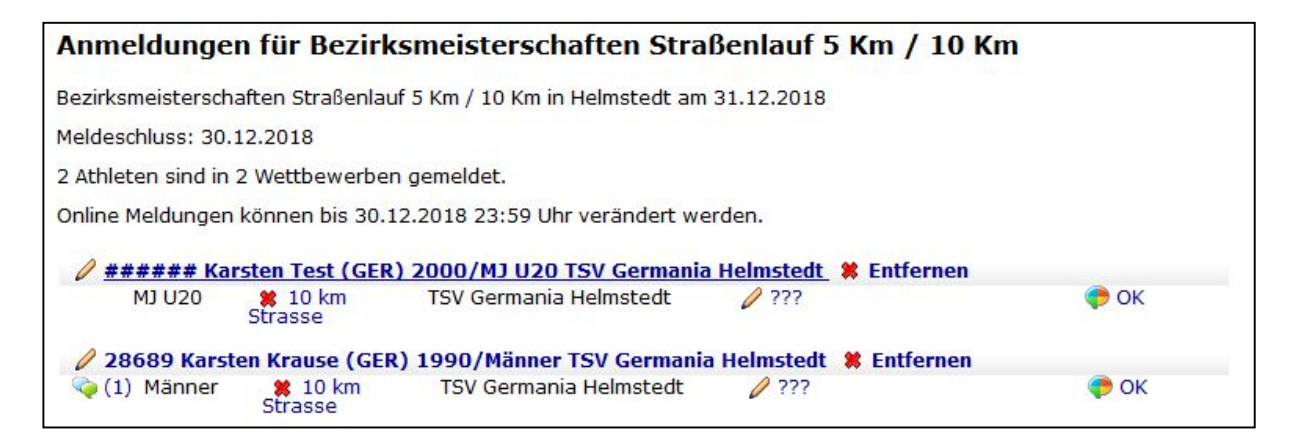

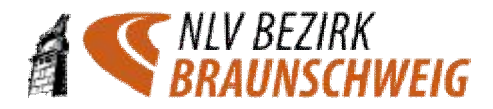

#### Ergebnis:

| Teilnehn   | ner melden für         | Bezirksmeisterschafte         | n Straßer   | nlauf 5 Km / : | 10 Km |
|------------|------------------------|-------------------------------|-------------|----------------|-------|
| Athletenau | swahl Name oder Ath    | letennummer                   |             |                |       |
|            | Athletenlis            | te / 👍 neuen Athleten anleger | 1           |                |       |
|            | Athlet a               | uswählen                      |             |                |       |
| Anmeldun   | igen                   |                               |             |                |       |
| 0 #####    | ## Karsten Test (GEI   | R) 2000/MJ U20 TSV Germani    | a Helmstedt | 🗱 Entfernen    |       |
| 🥎 м) (     | J20 🗱 10 km<br>Strasse | TSV Germania Helmstedt        | 0 ???       |                | 🧼 ОК  |

3. Auf die Sprechblasen an der linken Seite der Disziplin-Zeile klicken:

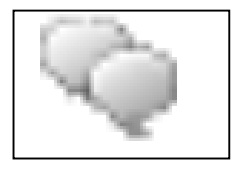

Dann Kommentar eingeben wie unter A 3.

# C. Kontrollieren, ob bei allen Athleten ein Kommentar angebracht wurde:

Über "Meldungen bearbeiten" zu den Meldungen gelangen:

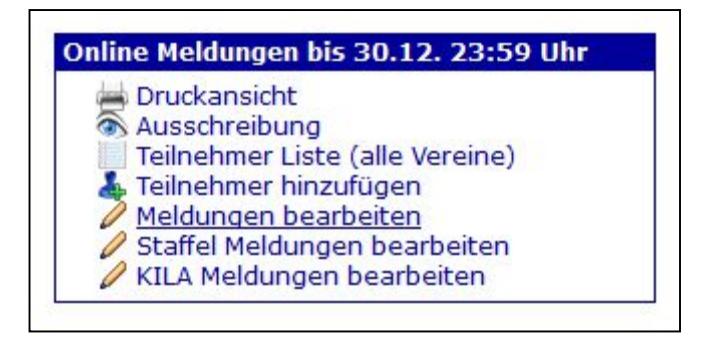

Dort sollten nun bei jedem Athleten die Sprechbasen und eine (1) stehen:

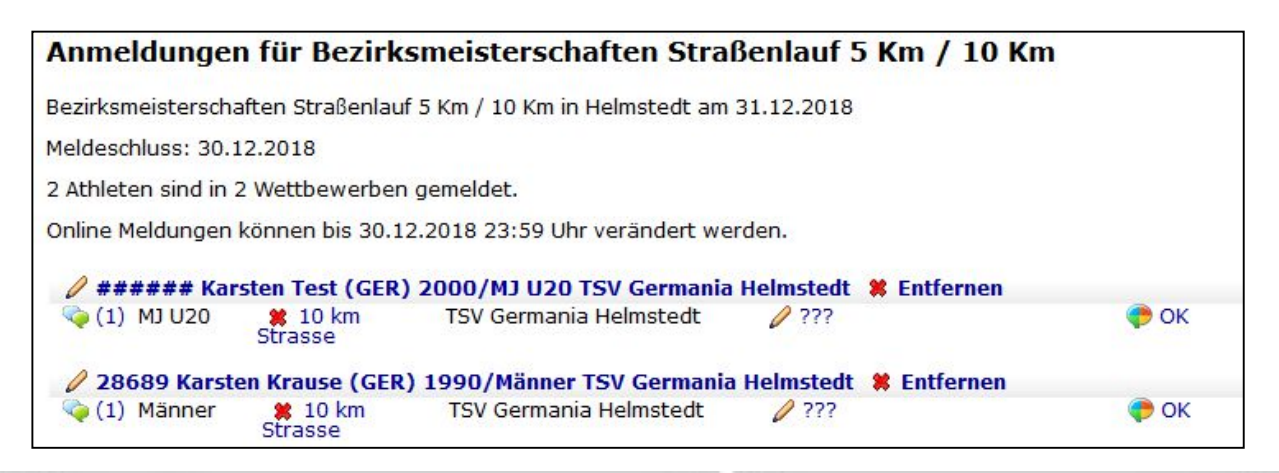